## E-mailaccount instellen op Android

In dit artikel leggen we uit hoe je een e-mailaccount kunt instellen in de standaard Emailapplicatie op Android.

Let op:

In dit artikel gebruiken we een Samsung-toestel met Android als referentie. Niet elk Android-toestel gebruikt dezelfde 'E-mail'-applicatie. Daarom kunnen sommige stappen in dit artikel iets anders zijn op jouw toestel. De stappen zijn echter vergelijkbaar, zodat je je emailadres alsnog kunt toevoegen.

## Stap 1: Nieuw e-mailaccount toevoegen

1. \*\*Open de E-mailapplicatie:\*\*

Start de E-mailapplicatie vanaf het startscherm of via het menu met alle applicaties.

- Optioneel: Je kunt ook naar de \*\*Instellingen\*\* van het toestel gaan, vervolgens naar \*\*Accounts\*\*, gevolgd door \*\*E-mail\*\*, en \*\*Account toevoegen\*\*.

2. \*\*Start de setup:\*\*

Als je nog geen e-mailaccount op je toestel hebt ingesteld, word je direct gevraagd om een e-mailaccount in te stellen.

Als je al een ander e-mailaccount hebt toegevoegd binnen de 'E-mail'-applicatie, ga dan naar \*\*Instellingen\*\* binnen de applicatie, gevolgd door \*\*Account toevoegen\*\*.

3. \*\*Kies accounttype:\*\*

In het volgende scherm wordt gevraagd om het type account. Kies hier voor \*\*Overige\*\*.

## Stap 2: E-mailadres opgeven

1. \*\*Voer je e-mailadres en wachtwoord in:\*\*

Vul het e-mailadres in van het aangemaakte mailaccount, samen met het wachtwoord dat je hebt ingesteld.

Klik daarna op \*\*Handmatig instellen\*\*.

2. \*\*Selecteer IMAP-account:\*\*

Kies voor \*\*IMAP-account\*\* bij accounttype.

## Stap 3: Serverinstellingen opgeven

1. \*\*Accountinformatie:\*\*

Onder het kopje 'Account' vul je de volgende gegevens in:

- \*\*E-mailadres:\*\* Vul hier je e-mailadres in

- \*\*Gebruikersnaam:\*\* Vul hier nogmaals je e-mailadres in

- \*\*Wachtwoord:\*\* Vul hier het wachtwoord van je e-mailaccount in

2. \*\*Inkomende serverinstellingen:\*\*

Onder het kopje 'Inkomende server' vul je de volgende gegevens in:

- \*\*IMAP-server:\*\* `mail.jouw-domein.nl` (vervang \*jouw-domein.nl\* met je eigen domeinnaam)

- \*\*Beveiligingstype:\*\* SSL (alle certificaten accepteren)

- \*\*Prefix IMAP-pad:\*\* Laat dit veld leeg

3. \*\*Uitgaande serverinstellingen:\*\*

Onder het kopje 'Uitgaande server' vul je de volgende gegevens in:

- \*\*SMTP-server:\*\* `mail.jouw-domein.nl` (vervang \*jouw-domein.nl\* met je eigen domeinnaam)

- \*\*Beveiligingstype:\*\* SSL (alle certificaten accepteren)

- \*\*Poort:\*\* 465

- \*\*Verificatie voor verzenden van e-mail:\*\* Aangevinkt (belangrijk!)

- \*\*Gebruikersnaam:\*\* Vul hier je e-mailadres in

- \*\*Wachtwoord:\*\* Vul hier het wachtwoord van je e-mailaccount in

4. \*\*Afronden:\*\*

Druk nu op \*\*Inloggen\*\* om het e-mailaccount toe te voegen.

5. \*\*Extra instellingen (indien van toepassing):\*\*

Bij sommige Android-toestellen krijg je nu de optie om extra instellingen te kiezen voor het e-mailaccount en om de accountnaam en afzendernaam op te geven.

Je e-mailadres is nu succesvol ingesteld. Je kunt nu jouw e-mailadres gebruiken via de 'Email' applicatie op Android.